## LAMPIRAN

## DAFTAR GAMBAR

| Gambar 2.1  | Access Point (AP) yang di akses pada sebuah area hotspot | 10  |
|-------------|----------------------------------------------------------|-----|
| Gambar 2.2  | Skema Tunneling & Encapsulation VPN                      | 11  |
| Gambar 2.3  | Firewall mencegah PC untuk mengakses Internet            | 14  |
| Gambar 3.1  | Diagram alir Proses Koneksi VPN                          | 20  |
| Gambar 3.2  | Skema jaringan Proxy                                     | 20  |
| Gambar 3.3  | Pemodelan Impelementasi Jaringan Gedung Menyeluruh       | 22  |
| Gambar 3.4  | Pemodelan Impelementasi Jaringan Gedung Lantai Dasar     | 22  |
| Gambar 3.5  | Pemodelan Impelementasi Jaringan Gedung Lantai Satu      | 23  |
| Gambar 3.6  | Pemodelan Impelementasi Jaringan Gedung Lantai Dua       | 24  |
| Gambar 3.7  | Topologi Sistem Jaringan Gedung Modem 3Mbps              | 26  |
| Gambar 3.8  | Topologi Sistem Jaringan Gedung Modem 2Mbps              | 27  |
| Gambar 3.9  | Fitur Mikrotik Yang Akan Diinstal                        | 28  |
| Gambar 3.10 | Mikrotik Meminta Configuration                           | 28  |
| Gambar 3.11 | Mikrotik Meminta Login                                   | 29  |
| Gambar 3.12 | Halaman Awal Mikrotik                                    | 29  |
| Gambar 3.13 | Setting IP Setup default 198.168.1.1/24                  | 30  |
| Gambar 3.14 | Setting IP Gateway 192.168.10.1                          | 30  |
| Gambar 3.15 | Akses Mikrotik dengan mozilla                            | 31  |
| Gambar 3.16 | Tampilan Winbox Untuk Meremote Mikrotik                  | 31  |
| Gambar 3.17 | Tampilan Winbox yang telah bisa meremote Mikrotik        | 32  |
| Gambar 3.18 | Seting IP Lokal Hotspot                                  | 34  |
| Gambar 3.19 | Seting DNS Hotspot                                       | 34  |
| Gambar 3.20 | Seting lokal hotspot user dan password                   | 34  |
| Gambar 3.21 | Seting Autentikasi Hotspot pada User                     | ,35 |
| Gambar 3.22 | Setting Metode Autentikasi pada User                     | 36  |
| Gambar 3.23 | Daftar User yang Terdaftar                               | 37  |
| Gambar 3.24 | Tampilan Seting dalam admin                              | 37  |
| Gambar 3.25 | Seting IP Bindings pada IP 192.168.10.5-192.168.10.10    | 38  |